# デジタル画像閲覧システム操作手順

## 1. 起動

- ① PCの電源をONにします。
- ② Windows のログイン画面が表示されるので、ID とパスワードを入力しログインします。
   ID: drs<u>001</u> パスワード: drs<u>001</u>
- ③ ログイン後、以下の画面にて ID と PASSWORD を入力し、「ログイン」ボタンをクリックします。
   ID: drs001 パスワード: drs001

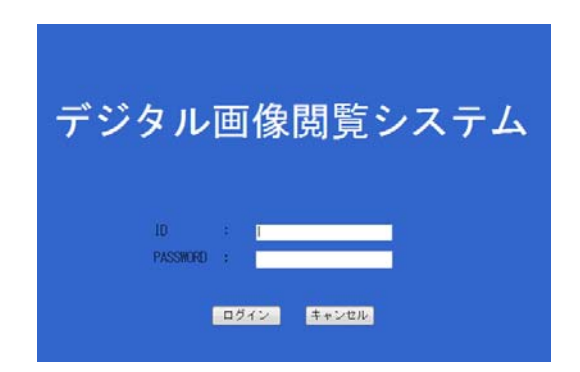

下線部分の番号は、使用する端末の名称になります。 端末の名称は使用するディスプレイの上部に貼り付 けてあります。

drs001 ~ drs004 の端末があります。

#### 2. 新聞紙面・古文書イメージの表示

フォルダ階層をたどって、閲覧したい新聞紙面または古文書を選択してください。 マウスのダブルクリック操作で対象のイメージが表示されます。

イメージ表示の画面での操作手順については、「5.イメージ表示画面の操作」をご覧下さい。

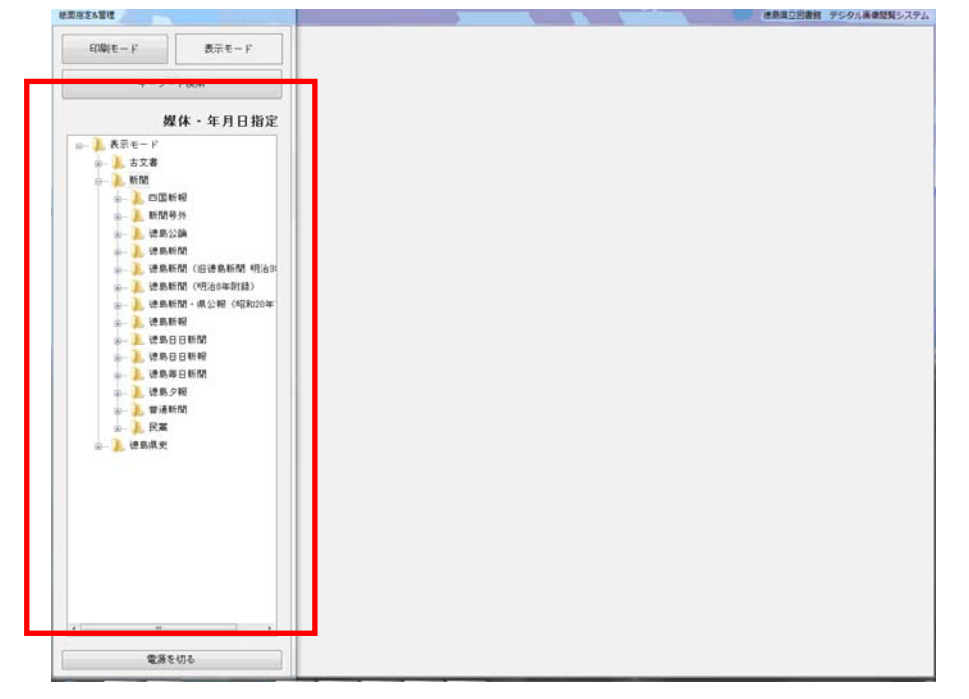

# 3. 表示イメージの品質切替

印刷用の高精細なイメージを表示する場合には、 印刷モード に切り替えてから表示の操作を 行ってください。

| 1···································· |   | 徳島県立記書館 デジタル美く |
|---------------------------------------|---|----------------|
| (印刷)モード 表示モード                         |   |                |
| キーワード被策                               | - |                |
| 媒体・年月日指定                              |   |                |
| - <u>)</u>                            |   |                |
| ₂- ↓ 古文書<br>□- ↓ 新聞                   |   |                |
| - <u>)</u> CON # #                    |   |                |
| ★- 🏊 新聞時外                             |   |                |
| ● ▲ 律助公論<br>● ● ● 律助任期                |   |                |
| ◎ 1 後島新聞(旧徳島新聞 明治3                    |   |                |
| ── 📜 徳島新聞(明治8年射録)                     |   |                |
| - 人 法高新期 - 供公報《昭和20年<br>(1995年1月)     |   |                |
| - ] 说岛日日新聞                            |   |                |
| ◎- 】 法息日日新報                           |   |                |
| ◎ ▶ 總易寿日新聞                            |   |                |
| - 1. 学通新期                             |   |                |
| - <u>}</u> EX                         |   |                |
| 主- 📙 语島県史                             |   |                |
|                                       |   |                |
|                                       |   |                |
|                                       |   |                |
|                                       |   |                |
|                                       |   |                |
|                                       |   |                |
|                                       |   |                |
|                                       |   |                |
| 電源を切る                                 |   |                |

# 4. 終了

画面左下にある「電源を切る」ボタンをクリックしてください。

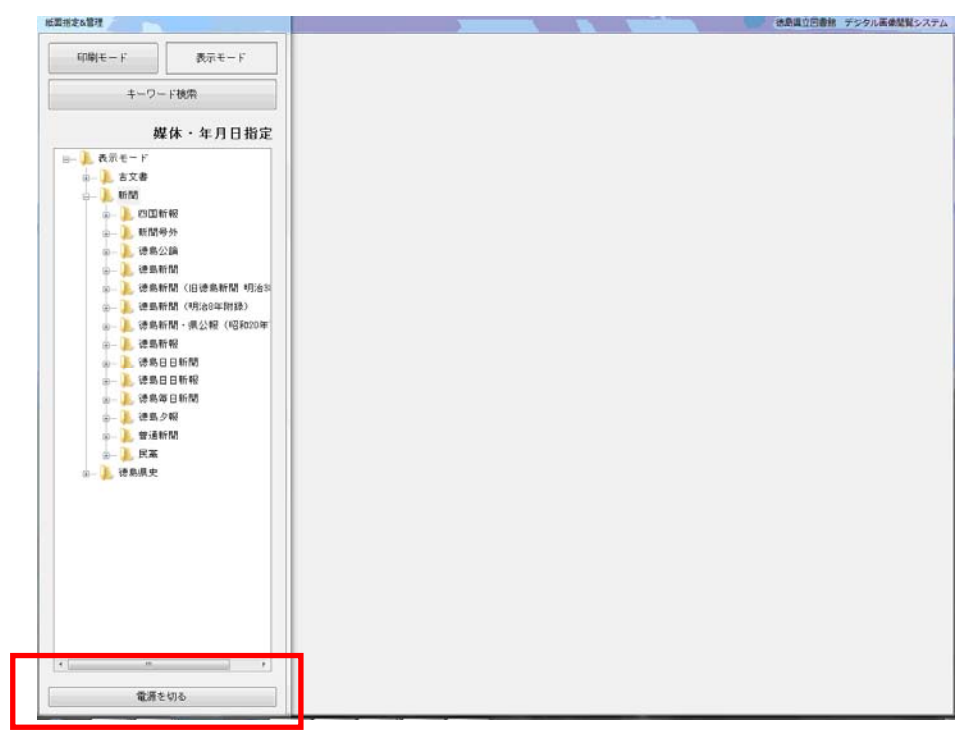

# 5. イメージ表示画面 の操作

新聞紙面・古文書の表示 を行うと以下のようなウインドウが表示されます。 表示されたウインドウの上部にあるアイコンをマウスで選択するなどの操作で 拡大・縮小、ページおくり、スクロール等の操作が行えます。

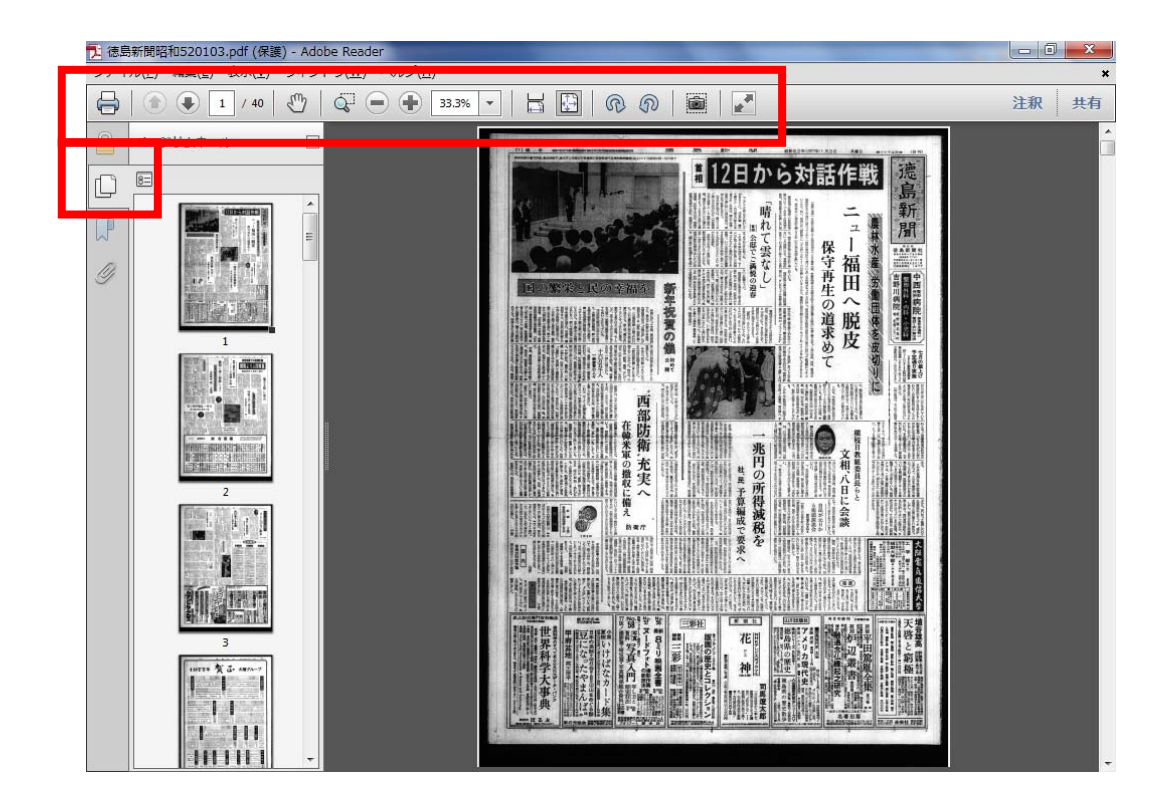

#### 拡大と縮小

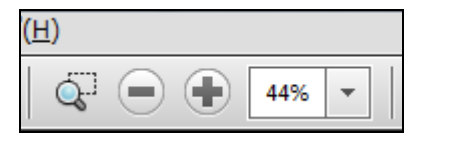

「+」で拡大「-」で縮小表示されます。

◎ を選択し、クリックするとクリックした部分が拡大されます。

「%」指定を選択し、拡大縮小も可能です。

#### スクロール

ウインドウの右部分にある上下・下部分にある左右のスクロールバーを操作する事で表示部 分の移動が可能です。

ウインドウ内にページ幅がおさまっているような場合には下部分の左右スクロールバーは 表示されません。

#### ページ送り

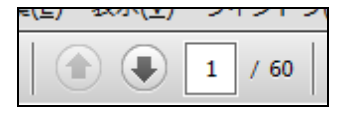

「↑」「↓」をクリックする事で、次のページ、前のページへの移動が可能です。 ページ番号を直接入力して指定したページへジャンプする事も可能です。

## 回転

#### 印刷

 を
クリックし印刷してください。

#### 部分印刷

をクリックし、印刷したいイメージ場所をマウスでドラッグ&ドロップで選択します。
 選択すると選択部分に色がつきますので、その部分で右クリックし、「印刷」を選択してください。
 選択した部分だけを印刷する事が可能です。

# サムネイル表示

┛ をクリックすると、ウインドウの左部分にサムネイルの一覧が表示されます。